## For installation:

- 1. Use latest version of Afterpay hikashop plugin and upload zip by joomla installer.
- 2. After Successfully Installation go to plugin manager at joomla admin.. and activate plugin "Afterpay"
- Go to hikashop > Settings > Payments , add new payment method select Hikashop AfterPay Payment Plugin
- 4. Input "Merchant ID", "Secret Key" and select Use Sandbox.
- 5. Payment Only Accepted by After pay is AUD not other type of payment will work with this plugin

Note: Sandbox is a test payment system for Afterpay...

if you need test payment system so "Merchant ID" AND "Secret Key" also input that you get for test payment system

## if you using real payment so

sendbox will be set as NO

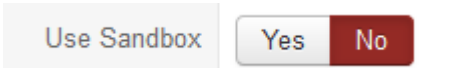

And "Merchant ID" AND "Secret Key" will be for real payment...

| Merchant ID | ] |
|-------------|---|
| Secret Key  | ] |

## Common errors:

Some time we use real payment "Merchant ID" AND "Secret Key" and selected Sandbox "YES" Some time we use test payment "Merchant ID" AND "Secret Key" and selected Sandbox "No" Not having latest version of plugin.